# Certifications (C)

1

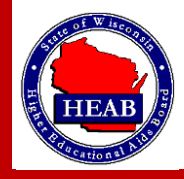

# **Certification Processes Include:**

# (C-DU) Download-Upload (C-II) Institution Initiated (C-O) Online

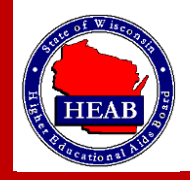

To Start a Certification ....

Navigate to GLASS System

Go to https://glass.wisconsin.gov/WI/index

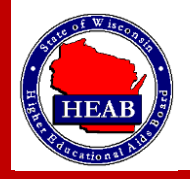

## (C-DU) Download-Upload

# Certification

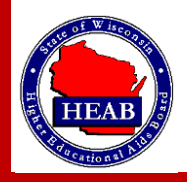

Choose values for fields indicated below. Then click *Download* link.

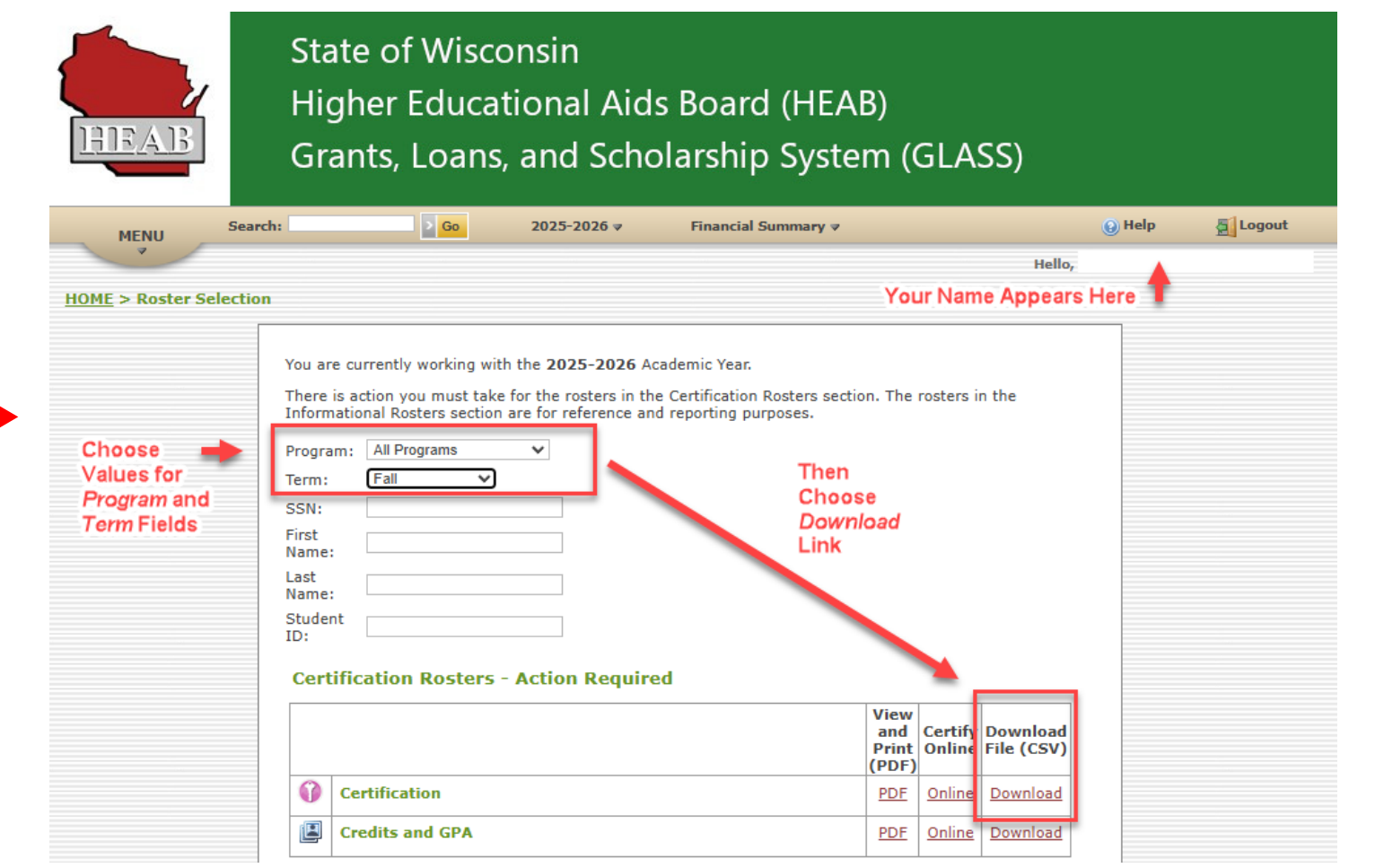

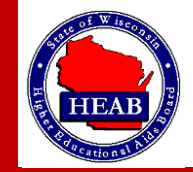

From the dialog box that appears, choose a location and file name for the file download. Then click *Save* button.

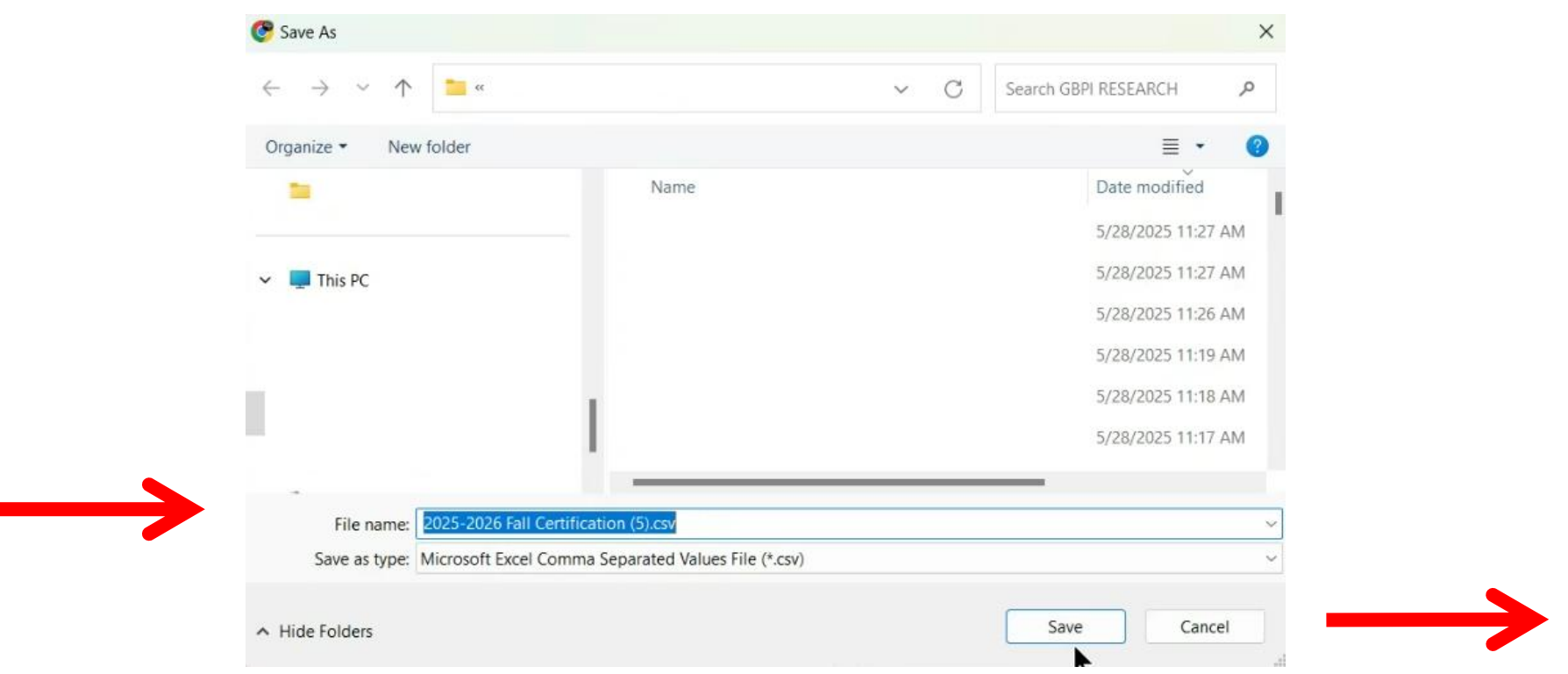

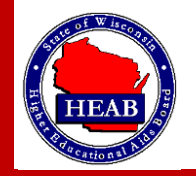

Using your File Explorer, navigate to the file that you saved in Step 3. Open it up. It should appear similar to

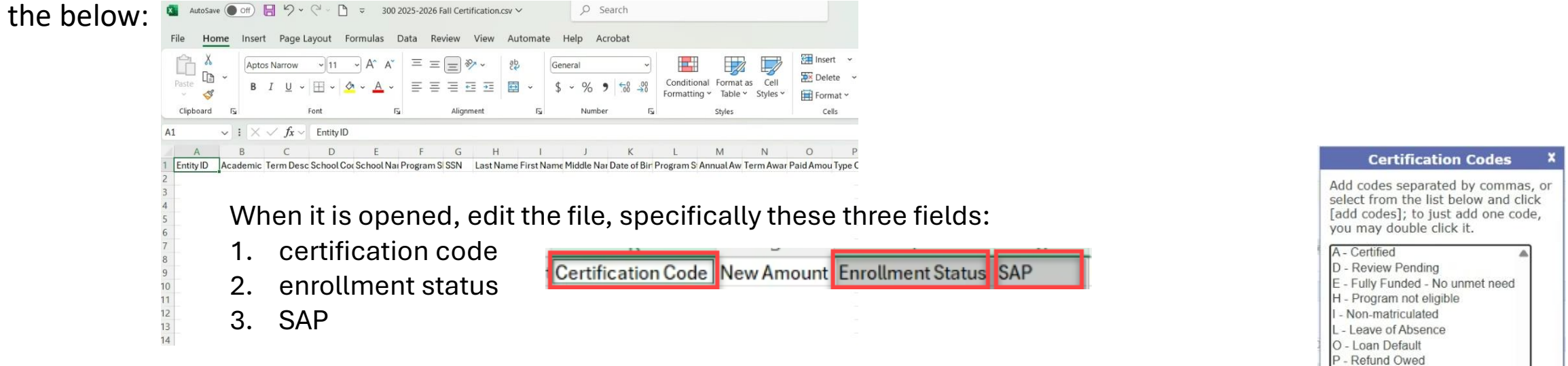

The enrollment status and SAP fields are defaulted to F (full time) and Y (yes). You will need to edit the default values as applicable. You also need to enter a certification code for each of the records (rows).

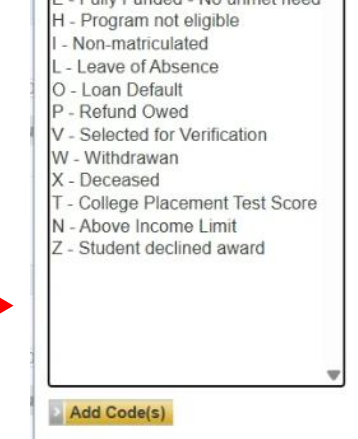

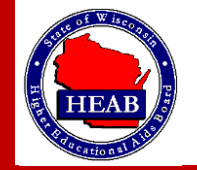

## (**C**-**DU**) Download-Upload Certification – Step 3 - continued

The possible values for enrollment status will be known soon. You do not need to enter anything into the New Amount column because the system will calculate the prorated amount.

#### Then, File save. After saving the File, File exit.

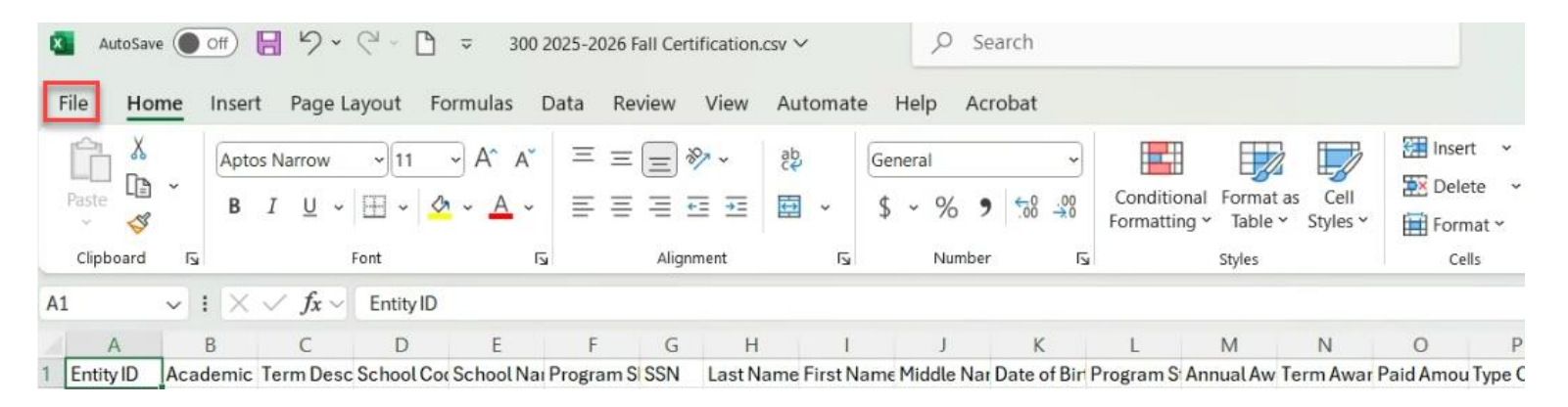

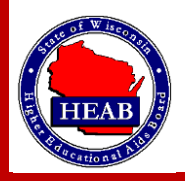

Go back to the Home Page and select Send Roster File.

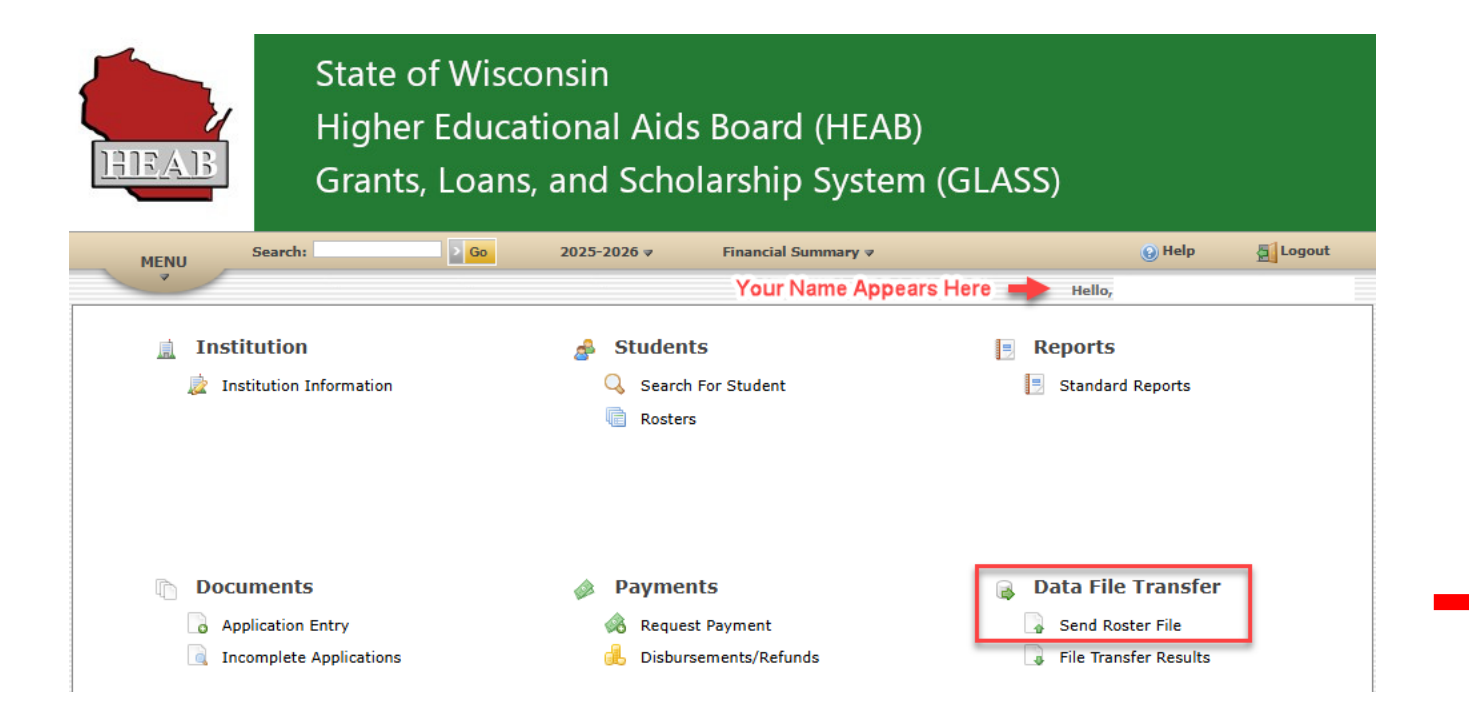

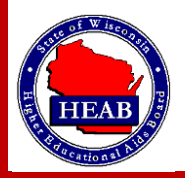

#### Select *Certification*. Then click *Choose File*.

| HEAD                       | State of W<br>Higher Edu<br>Grants, Lo                                                                         | isconsin<br>ucational Aids<br>ans, and Scho                           | s Board (HEAB)<br>Iarship System                              | LASS)                                                                                                    |                                                                                                    |                                       |
|----------------------------|----------------------------------------------------------------------------------------------------|-----------------------------------------------------------------------|---------------------------------------------------------------|----------------------------------------------------------------------------------------------------|----------------------------------------------------------------------------------------------------|---------------------------------------|
| MENU                       | search:                                                                                                    | 2025-2026 ♥                                                           | Financial Summary V                                           | Hello, Barbara Moermond - Institutional                                                                                                    |                                                                                                    |                                       |
| Please<br>upload<br>Select | note that the year in which<br>ing. Glass will verify and a<br>he type of roster you want to<br>c Choose One > | you are presently workin<br>ply the data you are uplo<br>send to HEAB | ig is independent of the year<br>ading against the year assoc | oclated with the data you are<br>I in the file.                                                                                                    |                                                                                                    |                                       |
| You ha                     | Choose One >                                                                                                   | IEAB for 2025-2026                                                    | _                                                             | State of Wisconsin                                                                                                    |                                                                                                    |                                       |
| 5/19/20                    | Pertification - Institution-initiated<br>Credits and GPA                                                       | ohnson 2025-2026 Fall Certifi                                         |                                                               | Higher Educational Ai                                                                                                    | ds Board (HEAB)                                                                                                    |                                       |
| Copyright 2025 ©           | redits and GPA - Institution-Initiate                                                                          | ed                                                                    | Contact Us   Sitemap   FA                                     | Grants, Loans, and Sch                                                                                                    | nolarship System (GLASS)                                                                                                    |                                       |
| ligher Educational Aids    | Board                                                                                                    |                                                                       |                                                               | MENU Search: 50 2025-2026 ¥                                                                                                    | Financial Summary 🛛                                                                                                    | 🕢 Help 🖉 Logout                       |
|                            |                                                                                                    |                                                                       |                                                               | )ME > Send File - Choose Upload Type                                                                                                    | He                                                                                                    | llo, Dennis Kohlmeier - Institutional |
|                            |                                                                                                    |                                                                       |                                                               | Please note that the year in which you are presently wu<br>uploading. Glass will verify and apply the data you are u<br>Select the type of roster you want to send to HEAB<br>Certification<br>1. Clic Korows and a dialog box will open.<br>2. First the folder in which your file is saved. To open a differ<br>3. Hin hight the name of the file you want to upload.<br>4. Cli k Open<br>5. Te file you selected will appear in the box below. If it is of<br>stops above os select the correct file. | rking is independent of the year associated with th<br>ploading against the year associated in the file.<br>ent folder, click the Look in box at the top of the dialog b<br>correct, click Upload File. If it is not correct, click Browse | ie data you are                       |
|                            |                                                                                                    |                                                                       |                                                               | Choose File No file chosen                                                                                                    | w Steps 1 – 5                                                                                                    |                                       |
|                            |                                                                                                    |                                                                       |                                                               |                                                                                                    |                                                                                                    |                                       |
|                            |                                                                                                    |                                                                       |                                                               | Date/Time Roster Type TO Ge N                                                                                                    | noose Your File                                                                                                    |                                       |

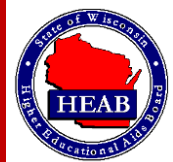

After Choosing Upload File (Step 6), you will see:

| Roster<br>File Inf | Type: Cer<br>o: 300 20                        | tification<br>25-2026 Fal | l Certifi      | cation.csv                            | - 974 Rec                | ords     |                 |               |                |                  |                   |                           |                         |                |                     |                         |                      |
|--------------------|-----------------------------------------------|---------------------------|----------------|---------------------------------------|--------------------------|----------|-----------------|---------------|----------------|------------------|-------------------|---------------------------|-------------------------|----------------|---------------------|-------------------------|----------------------|
| Does               | the file fo                                   | ormat look                | correc         | t?                                    |                          |          |                 |               |                |                  |                   |                           |                         |                |                     |                         |                      |
| 1                  | As a preca                                    | iution, you a             | are requ       | ired to <b>co</b>                     | nfirm the                | file for | rmat of the fil | e you jus     | t upload       | ed. Only t       | he first 25       | records                   | will be di              | splayed.       |                     |                         |                      |
| Conf               | irm File Foi                                  | mat & Proce               | ss >           | Cancel File                           |                          |          |                 |               |                |                  |                   |                           |                         |                |                     |                         |                      |
| Entity<br>ID       | Academic<br>Year                              | Term<br>Description       | School<br>Code | School<br>Name                        | Program<br>Short<br>Name | SSN      | Last Name       | First<br>Name | Middle<br>Name | Date of<br>Birth | Program<br>Status | Annual<br>Award<br>Amount | Term<br>Award<br>Amount | Paid<br>Amount | Type<br>of<br>Leave | Campus<br>Student<br>ID | Certificatio<br>Code |
| 206226             | 2025-<br>2026                                 | Fall                      | 9744           | FOX<br>VALLEY<br>TECHNICAL<br>COLLEGE | WG-TC                    |          |                 |               |                |                  | Awarded           | 1752                      | 876                     | 0              | 0                   |                         | A                    |
| 237381             | 2025-<br>2026                                 | ick C                     | 9744<br>On     |                                       | File                     | ρ        |                 |               |                |                  | Awarded           | 1752                      | 876                     | 0              | 0                   |                         | A                    |
| 411961             | <sup>2025</sup><br><sup>2026</sup> <b>F</b> C | orma                      | t*8            | FOX<br>VALLEY<br>TECHIC               | oces                     | s        |                 |               |                |                  | Awarded           | 1752                      | 876                     | 0              | 0                   |                         | A                    |
| 661470             | 2025-<br>2026                                 | Fall                      | 9744           | FOX<br>VALLEY<br>TECHNICAL<br>COLLEGE | WG-TC                    |          |                 |               |                |                  | Awarded           | 1752                      | 876                     | 0              | 0                   |                         | A                    |
| 735428             | 2025-<br>2026                                 | Fall                      | 9744           | FOX<br>VALLEY<br>TECHNICAL<br>COLLEGE | WG-TC                    |          |                 |               |                |                  | Awarded           | 1752                      | 876                     | 0              | 0                   |                         | A                    |
| 345730             | 2025-<br>2026                                 | Fall                      | 9744           | FOX<br>VALLEY<br>TECHNICAL<br>COLLEGE | WG-TC                    |          |                 |               |                |                  | Awarded           | 1752                      | 876                     | 0              | 0                   |                         | A                    |
| 652901             | 2025-<br>2026                                 | Fall                      | 9744           | FOX<br>VALLEY<br>TECHNICAL            | WG-TC                    |          |                 |               |                |                  | Awarded           | 1752                      | 876                     | 0              | 0                   |                         | A                    |

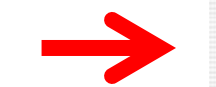

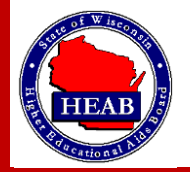

After choosing *Confirm File Format & Process* (step 7), you will see:

|                                       |                                                       |                                                      |                     |                                               |                          |                                                                   |                 |                             |                   | Hello,                                               |                                                            |
|---------------------------------------|-------------------------------------------------------|------------------------------------------------------|---------------------|-----------------------------------------------|--------------------------|-------------------------------------------------------------------|-----------------|-----------------------------|-------------------|------------------------------------------------------|------------------------------------------------------------|
| E > Se<br>Roster<br>File Info<br>Does | Type: Cert<br>o: 300 20:<br>the file fo<br>As a preca | Choose Up<br>tification<br>25-2026 Fai<br>ormat look | l Certifi<br>correc | ype > Ser<br>cation.csv<br>t?<br>uired to cor | - 974 Rec                | Confirm File Format<br>ords<br>e file format of the file you just | t uploa         | ded. Only th                | e first 25        | records will be display                              | yed.                                                       |
| Entity<br>ID                          | Academic<br>Year<br>2025-                             | Term<br>Description                                  | School<br>Code      | School<br>Name<br>FOX<br>VALLEY               | Program<br>Short<br>Name | SSN Last Name First<br>Uploading Fi                               | Middl<br>Name   | e Date of<br>Birth          | Program<br>Status | Annual Term Paid<br>Award Award Amo<br>Amount Amount | Then you will see:                                         |
| 237381                                | 2026<br>2025-<br>2026                                 | Fall                                                 | 9744                | FOX<br>VALLEY<br>TECHNICAL<br>COLLEGE         | WG-TC                    | Your file is currently bein<br>into the Glass sys                 | ng imp<br>stem. | orted 1995                  | Awarded           |                                                      | State of Wisconsin                                         |
| 411961                                | 2025-<br>2026                                         | Fall                                                 | 9744                | FOX<br>VALLEY<br>TECHNICAL<br>COLLEGE         | WG-TC                    |                                                                   | м               | 90<br>12:00:00<br>AM        | Awarded           |                                                      | Higher Educational Aids Board (HEAB)                       |
| 561470                                | 2025-<br>2026                                         | Fall                                                 | 9744                | FOX<br>VALLEY<br>TECHNICAL<br>COLLEGE         | WG-TC                    |                                                                   | A               | 6/25/2000<br>12:00:00<br>AM | Awarded           |                                                      | Grants, Loans, and Scholarship System (GLASS)              |
| 735428                                | 2025-<br>2026                                         | Fall                                                 | 9744                | FOX<br>VALLEY<br>TECHNICAL                    | WG-TC                    |                                                                   | k               | 7/29/1990<br>12:00:00<br>AM | Awarded           | MENU                                                 | Search: Go 2025-2026 V Financial Summary V O Help G Logout |

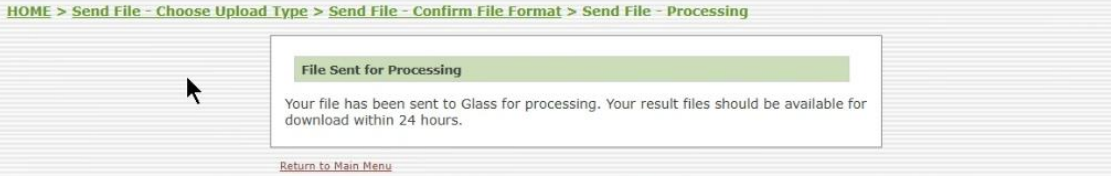

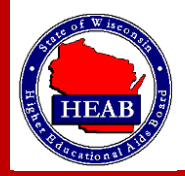

#### Go back to the main menu:

| State of Wis<br>Higher Edu<br>Grants, Loa | sconsin<br>cational Aids Board (HEAB)<br>ns, and Scholarship System<br>2025-2026 y Financial Summary y | (GLASS)                 |
|-------------------------------------------|----------------------------------------------------------------------------------------------------|-------------------------|
|                                           | Your Name Appear                                                                                       | 's Here Hello,          |
| 🚊 Institution                             | 🛃 Students                                                                                             | Reports                 |
| 🗋 Institution Information                 | Search For Student                                                                                     | Standard Reports        |
| Documents                                 | Payments                                                                                               | 🔒 Data File Transfer    |
| Application Entry                         | 🙈 Request Payment                                                                                      | Send Roster File        |
| Incomplete Applications                   | 🔥 Disbursements/Refunds                                                                                | G File Transfer Results |
| Options                                   |                                                                                                    |                         |
| 🍰 Manage Users<br>📨 Edit Your Profile     |                                                                                                    |                         |
|                                           |                                                                                                    |                         |

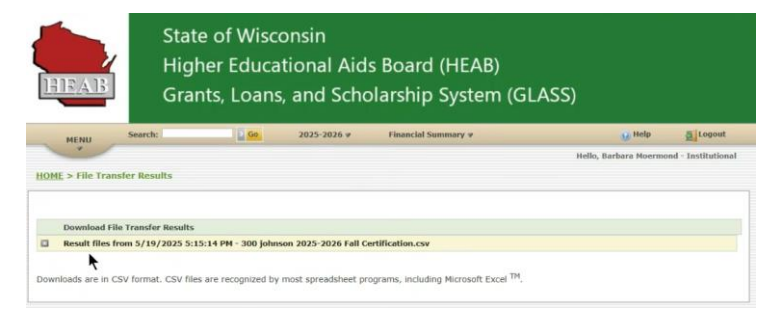

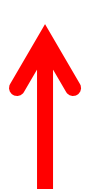

Click on file transfer results link and you will see a list of everything that has been completed. If you don't see a recently uploaded file, it isn't done processing yet. It may take up to 24 hours processing time, however typically it is significantly less and may be a short as 10-15 minutes.

When the file processing is done, you will see a File Transfer Results similar to the below: (Eligible, Ineligible, All Students and Exception Students)

|     | HEAB             | Stat<br>Hig<br>Gra   | te of Wisco<br>her Educat<br>nts, Loans, | onsin<br>tional Aid:<br>and Scho | s Board (HEAB)<br>blarship System (C | GLASS)                  |               |
|-----|------------------|----------------------|------------------------------------------|----------------------------------|--------------------------------------|-------------------------|---------------|
|     | MENU             | Search:              | 2 60                                     | 2025-2026 ≠                      | Financial Summary 🕫                  | 💽 Help                  | Logout        |
|     |                  |                      |                                          |                                  |                                      | Hello, Barbara Moermond | Institutional |
| HO  | ME > File Tran   | sfer Results         |                                          |                                  |                                      |                         |               |
|     | Download Fil     | le Transfer Results  |                                          |                                  |                                      |                         |               |
|     | Result files f   | rom 5/19/2025 5:     | 15:14 PM - 300 johns                     | on 2025-2026 Fall Ce             | ertification.csv                     |                         |               |
|     | 20               | 9744-Elipible.csv    | - Eligible Students                      |                                  |                                      |                         |               |
|     | 20               | 9744-Ineligible.cov  | - Ineligible Students                    |                                  |                                      |                         |               |
|     | 20               | 9744-AlProcessed.csv | - All Students                           | •                                |                                      |                         |               |
|     | 20               | 9744-Exceptions.csv  | - Exceptions Students                    | 7                                |                                      |                         |               |
| Dov | vnloads are in C | SV format. CSV file  | es are recognized by r                   | nost spreadsheet pro             | ograms, including Microsoft Excel TM |                         |               |

You should go into each of the files to review. Exceptions are records that have errors and prevent processing. There are various reasons for errors, and an example is a bad SAI.

For the exceptions file, typically it will be empty, but you still need to check. Overall, check all the files.

If there are exceptions, contact HEAB for assistance.

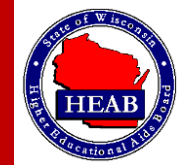

## (**C**-**II**) Institution Initiated

# Certification

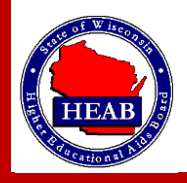

#### Click on *Send Roster File* (shown below):

| <ul> <li>Institution</li> <li>Institution Information</li> <li>Students</li> <li>Reserts</li> <li>Rosters</li> <li>Documents</li> <li>Application Entry</li> <li>Incomplete Applications</li> <li>Options</li> <li>Options</li> <li>Manage Users</li> </ul>                                                                                                    | Institution Information Students Students Students State of Wisconsin Higher Educational Aids Board (HEAB) Grants, Loans, and Scholarship System (GLASS) Cocuments Request Payments Request Payment Request Payment Disbursements/Refunds Paiments Request Payment Request Payment Request Pay | ENU Search:               | o 2025-2026 ♥ Financial Summary ♥ | 😥 Help 🖉 Logout<br>Hello, Barbara Moermond - Institutional | From the screen that appears as shown below, choose Certification – I                                                                                                    |
|----------------------------------------------------------------------------------------------------|----------------------------------------------------------------------------------------------------|---------------------------|-----------------------------------|------------------------------------------------------------|----------------------------------------------------------------------------------------------------|
| Institution Information   Search For Student Image Users     Institution Information     Rosters     Documents     Payments   Application Entry   Incomplete Applications   Incomplete Applications     Disbursements/Refunds     Pile Transfer Results     Pile Transfer Results        Pile Transfer Results </td <td>Institution Information Search For Student Rosters Documents Payments Applications Payments Search For Student (HEAB) Conserve (Incomplete Applications) Disbursements/Refunds Payment File Transfer Results File Transfer Results State of Wisconsin Higher Educational Aids Board (HEAB) Crants, Loans, and Scholarship System (GLASS) Uncomplete Applications Disbursements/Refunds Payment File Transfer Results File Transfer Results File Transfer Results File Transfer Results File Transfer Results File Transfer Results Options Manage Users Edit Your Profile Options Manage Users Edit Your Profile Diverse Intermediation State Office Choose Upload Type File transfer Results Options Manage Users Edit Your Profile Diverse Intermediation State Office Choose Upload Type To the south of the Look in boa at the top of the date office Choose Upload Type To the south of the Look in boa at the top of the date of the update Type To the south of the top of the date office Choose Upload Type To the south of the Update Type To the south of the Update Type To the south of the top of the date office Choose Upload Type To the south of the Update Type To the south of the Update Type To the south of the Update Type To the south of the Update Type To the south of the top of the date office Choose Upload Type To the south of the top of the date office Choose Upload Type To the south of the top of the date office Choose Upload Type To the south of the top of the date office Choose Upload Type To the south of the top of the date office Choose Upload Type To the south of the top office Choose Upload Type To the south of the top of the date office Choose Upload Type<!--</td--><td>institution</td><td>🝰 Students</td><td>Reports</td><td></td></td> | Institution Information Search For Student Rosters Documents Payments Applications Payments Search For Student (HEAB) Conserve (Incomplete Applications) Disbursements/Refunds Payment File Transfer Results File Transfer Results State of Wisconsin Higher Educational Aids Board (HEAB) Crants, Loans, and Scholarship System (GLASS) Uncomplete Applications Disbursements/Refunds Payment File Transfer Results File Transfer Results File Transfer Results File Transfer Results File Transfer Results File Transfer Results Options Manage Users Edit Your Profile Options Manage Users Edit Your Profile Diverse Intermediation State Office Choose Upload Type File transfer Results Options Manage Users Edit Your Profile Diverse Intermediation State Office Choose Upload Type To the south of the Look in boa at the top of the date office Choose Upload Type To the south of the Look in boa at the top of the date of the update Type To the south of the top of the date office Choose Upload Type To the south of the Update Type To the south of the Update Type To the south of the top of the date office Choose Upload Type To the south of the Update Type To the south of the Update Type To the south of the Update Type To the south of the Update Type To the south of the top of the date office Choose Upload Type To the south of the top of the date office Choose Upload Type To the south of the top of the date office Choose Upload Type To the south of the top of the date office Choose Upload Type To the south of the top of the date office Choose Upload Type To the south of the top office Choose Upload Type To the south of the top of the date office Choose Upload Type </td <td>institution</td> <td>🝰 Students</td> <td>Reports</td> <td></td>                                                                                                    | institution               | 🝰 Students                        | Reports                                                    |                                                                                                    |
| Documents Application Entry Applications Payments Encomplete Applications Options Options Manage Users Manage Users State of Wisconsin Higher Educational Aids Board (HEA Grants, Loans, and Scholarship System Incomplete Applications Software in which you are presently working is independent of the splead tige of rotary ou ware in which you are presently working is independent of the splead tige of rotary ou ware in which you are presently working is independent of the splead tige of rotary ou ware in which you are presently working is independent of the splead tige of rotary ou ware in which you are presently working is independent of the splead tige of rotary ou ware in which you are presently working is independent of the splead tige of rotary ou ware in which you are presently working is independent of the splead tige of rotary ou ware in which you are presently working is independent of the splead tige of rotary ou ware in which you are presently working is independent of the splead tige of rotary ou ware in which you are presently working is independent of the splead tige of rotary ou ware in which you are presently working is independent of the splead tige of rotary ou ware in which you are presently working is independent of the splead tige of rotary ou ware in which you are presently working is independent of the splead tige of rotary ou ware in which you are presently working is independent of the splead tige of rotary ou ware in the ord to Hall.                                                                                                    | Documents Application Entry Applications Payments Bend Roster Ne Data File Transfer Results Disbursements/Refunds Entransfer Results Disbursements/Refunds Send Roster Ne File Transfer Results Send Roster Ne File Transfer Results Send Riser Ne File Transfer Results Send Riser Ne File Transfer Results Send Riser Ne Send Riser Ne Send R                                                                                                    | 違 Institution Information | Search For Student                | Standard Reports                                           |                                                                                                    |
| Documents   Application Entry   Applications   Incomplete Applications                                                                                                    | Documents       Payments       Data File Transfer         Application Entry       Request Payment       Send Roster file         Incomplete Applications       Disbursements/Refunds       File Transfer Results                                                                                                    |                           | Rosters                           |                                                            |                                                                                                    |
| Documents   Application Entry   Applications   Incomplete Applications     Disbursements/Refunds     File Transfer Results     HINU     Hindper Educational Aids Board (HEA Grants, Loans, and Scholarship System     Incomplete Applications     Disbursements/Refunds     File Transfer Results     HINU     Hindper Educational Aids Board (HEA Grants, Loans, and Scholarship System     Incomplete Applications     Disbursements/Refunds     Plane Tele Transfer Results     HINU     Hindper Educational Aids Board (HEA Grants, Loans, and Scholarship System     Incomplete Applications     Disbursements/Refunds     Plane Tele Transfer Results     HINU     Hindper Educational Aids Board (HEA Grants, Loans, and Scholarship System     Incomplete Applications     Plane Tele Transfer Results     HINU     Hindper Educational Aids Board (HEA Grants, Loans, and Scholarship System     Incomplete Applications     Plane Tele Transfer Results     HINU     Send File - Choose Upload Type     Plane Tele Transfer Results     Intervent     Intervent     Intervent     Intervent     Intervent <td>Documents Payments   Application Entry   Incomplete Applications     Disbursements/Refunds     File Transfer Results     Manage Users   Edit Your Profile     Incomplete Application Entry     Manage Users     Edit Your Profile     Incomplete Applications     Disbursements/Refunds     Incomplete Applications     Disbursements/Refunds     Incomplete Applications     Disbursements/Refunds     Incomplete Applications     Disbursements/Refunds     Incomplete Applications     Disbursements/Refunds        Incomplete Applications     Disbursements/Refunds        Incomplete Applications</td> <td></td> <td></td> <td></td> <td>State of Wisconsin</td>                                                                                                    | Documents Payments   Application Entry   Incomplete Applications     Disbursements/Refunds     File Transfer Results     Manage Users   Edit Your Profile     Incomplete Application Entry     Manage Users     Edit Your Profile     Incomplete Applications     Disbursements/Refunds     Incomplete Applications     Disbursements/Refunds     Incomplete Applications     Disbursements/Refunds     Incomplete Applications     Disbursements/Refunds     Incomplete Applications     Disbursements/Refunds        Incomplete Applications     Disbursements/Refunds        Incomplete Applications                                                                                                    |                           |                                   |                                                            | State of Wisconsin                                                                                                    |
| Documents Payments   Application Entry   Applications   Incomplete Applications   Disbursements/Refunds File Transfer Results Options Manage Users Manage Users                                                                                                    | Documents Payments   Application Entry Request Payment   Incomplete Applications Disbursements/Refunds     Prior make Users   Edit Your Profile     Indiange Users   Edit Your Profile                                                                                                    |                           |                                   |                                                            | Higher Educational Aids Board (HEAB)                                                                                                    |
| Documents Payments   Application Entry   Application Entry   Incomplete Applications   Disbursements/Refunds File Transfer Results Options Options Manage Users Manage Users                                                                                                    | Documents   Application Entry   Incomplete Applications     Disbursements/Refunds     File Transfer Results     Namage Users   Edit Your Profile     Edit Your Profile     Incomplete Applications     Disbursements/Refunds     Disbursements/Refunds     File Transfer Results     Incomplete Applications     Disbursements/Refunds     File Transfer Results     Incomplete Applications     Disbursements/Refunds     File Transfer Results     Incomplete Applications     Disbursements/Refunds     Incomplete Applications     Send Roster File     File Transfer Results     Incomplete Applications     Disbursements/Refunds     Incomplete Applications     Disbursements/Refunds     Incomplete Applications     Disbursements/Refunds     Incomplete Applications     Disbursements/Refunds     Incomplete Applications     Incomplete Applications     Incomplete Applications     Disbursements/Refunds     Incomplete Applications     Incomplete Applications     Incomplete Applications     Incomplete Applications     Incom                                                                                                    |                           |                                   |                                                            | HIRAB Grants Loans and Scholarshin System (GLASS)                                                                                                    |
| <ul> <li>Application Entry</li> <li>Application Entry</li> <li>Applications</li> <li>Applications</li></ul>                                                                                                    | Application Entry   Application Entry   Incomplete Applications   Disbursements/Refunds File Transfer Results Heater and State Tile File Transfer Results Hote Search: Search:                                                                                                 | Documents                 | Payments                          | 😝 Data File Transfer                                       |                                                                                                    |
| Incomplete Applications          Incomplete Applications       File Transfer Results         File Transfer Results       HOME > Send File - Choose Upload Type         Incomplete Applications       Please note that the year in which you are presently working is independent of the uploading. Glass will verify and apply the data you are uploading against the year in which you are presently working is independent of the Select the type of roster you want to send to HEAB         Options       Centration - institution-institution-institution - institution - i                                                                                                    | Incomplete Applications Incomplete Applications Disbursements/Refunds File Transfer Results HOME > Send File - Choose Upload Type Home > Send File - Choose Upload Type Please note that the year in which you are presently working is independent of the year associated with generation - Institution-Instituted - Institution-Instituted - Institution-Instited - Institution-Insti                                               | Application Entry         | 📣 Request Payment                 | Send Roster File                                           | MENU Search: 100 2025-2026 # Financial Summary #                                                                                                    |
| Options       Please note that the year in which you are presently working is independent of the uploading. Glass will verify and apply the data you are uploading against the year in which you are presently working is independent of the Select the type of rotater you want to send to HEAB         Options       Certification - institution-institution-institution - institution - institutio                                                                                                    | Dptions       Please note that the year in which you are presently working is independent of the year associated with uploading. Glass will verify and apply the data you are uploading against the year associated with select the type of roster you want to send to HEAB         Dytions       Manage Users         Edit Your Profile       I contraction - Institution-Instated (Consee One)         I contraction - Institution-Instated (Consee One)       n.         I contraction - Institution-Instated (Consee One)       n.         I contraction - Institution-Instated (Consee One)       n.         I contraction - Institution-Instated (Consee One)       n.         I contraction - Institution-Instated (Consee One)       n.         I contraction - Institution-Instated (Consee One)       n.         I contraction - Institution-Instated (Consee One)       n.         I contraction - Institution-Instated (Consee One)       n.         I contraction - Institution-Instated (Consee One)       n.         I contraction - Institution-Instated (Consee One)       I is correct, click Upload File. If it is not correct, click Brow         I consee File No file chosen       Choose File No file chosen                                                                                                    | Incomplete Applications   | 👶 Disbursements/Refunds           | File Transfer Results                                      | He                                                                                                    |
| Options     Manage Users     Manage Users                                                                                                    | Dptions       Please note that the year in which you are presently working is independent of the year associated with uploading. Glass will verify and apply the data you are uploading against the year associated in the file. Select the type of roster you want to send to HEAB         Manage Users       I. of Centration - Institution-Initiated        I. of Centration - Institution-Initiated          I. of Centration - Institution-Initiated        I. of Centration - Institution-Initiated        I. of Centration - Institution-Initiated          I. of Centration - Institution-Initiated        I. of Centration - Institution-Initiated        I. of Centration - Institution-Initiated          I. of Centration - Institution-Initiated        I. of Centration - Institution-Initiated        I. of Centration - Institution-Initiated          I. of Centration - Institution-Initiated        I. of Centration - Institution-Initiated        I. of Centration - Institution-Initiated          I. of Creatis and GPA       I. of Creatis and GPA - Institution-Initiated        I. of Choose File No file chosen                                                                                                    |                           |                                   |                                                            | HOME > Send File - Choose Upload Type                                                                                                    |
| Options                                                                                                    | Options       < Choose One > </td <td></td> <td></td> <td></td> <td>Please note that the year in which you are presently working is independent of the year associated with t<br/>uploading. Glass will verify and apply the data you are uploading against the year associated in the file.<br/>Select the type of roter you want to send to HAB</td>                                                                                                    |                           |                                   |                                                            | Please note that the year in which you are presently working is independent of the year associated with t<br>uploading. Glass will verify and apply the data you are uploading against the year associated in the file.<br>Select the type of roter you want to send to HAB                                                                                                    |
| Anage Users 1- Centration 1-                                                                                                    | Manage Users     I. Cl. Clenitication     I. Cl. Clenitication     I. Clenitication     I. Clenitication     I. Cleniticatication     I. Cleniticatication     I. Cleniticatication     I. C      | Options                   |                                   |                                                            | < Choose One >                                                                                                    |
| <ol> <li>Fit Jed. To open a different folder, click the Look in bo</li> </ol>                                                                                                    | Edit Your Profile      A. Cl. Creats and GPA      S. Ti     St. Creats and GPA      S. Ti     St. Creats and GPA      St. Ti     St. Creats and GPA      St. Ti     St. Ti     St. Creats and GPA      St. Ti     St. Creats and GPA      St. Ti     St. Ti     St. Creats and GPA      St. Ti           | 🍰 Manage Users            |                                   |                                                            | Centrication     R.     Reference of the dialog     Reference of the dialog     R |
| Edit Your Profile           3. Hi         Certification - Institution-initiated         To the production of the production of the produ                                                                                                    | S. Ti<br>S. Ti<br>S. Ti<br>Credits and GPA     S. Ti<br>S. Ti<br>S. Ti                                                                                                    | 🦻 Edit Your Profile       |                                   |                                                            | 3. H Certification - Institution-initiated to upload.                                                                                                    |
| 4. U Credits and Other State and CRA - Institutions instrume in the State Stat                                                                                                    | St. October 211 Choose File No file chosen                                                                                                    |                           |                                   |                                                            | <ol> <li>G Credits and GPA</li> <li>The Credits and GPA</li> <li>The Credits and GPA</li></ol>                                                                                                    |
|                                                                                                    | Choose Hiel No file chosen                                                                                                    |                           |                                   |                                                            | St change and on a support of the support                                                                                                    |
| CROUSE File INC CRUSEN                                                                                                    |                                                                                                    |                           |                                   |                                                            | You have sent 2 actual data file(s) to HEAB for 2025-2026                                                                                                    |
| Upload File<br>You have sent 2 actual data (liefs) to HEAB for 2025-2026                                                                                                    | You have sent 2 actual data file/s) to HEAB for 2025-2026                                                                                                    |                           |                                   |                                                            | Date/Time Roxter Type File Name                                                                                                    |
| Upload File<br>Vou have sent 2 actual data file(s) to HEAB for 2025-2026                                                                                                    | You have sent 2 actual data file(s) to HEAB for 2025-2026 Date/Time Roster Type File Name                                                                                                    |                           |                                   |                                                            |                                                                                                    |

s shown below, choose Certification - Institution Initiated

Hello, Barbara Hoermond - Institutiona

5 Logout

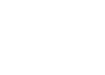

5/19/2025 5:15:14 PH Certification Roster 300 johnson 2025-2026 Fall Certification

#### Choose a File, then Click Open.

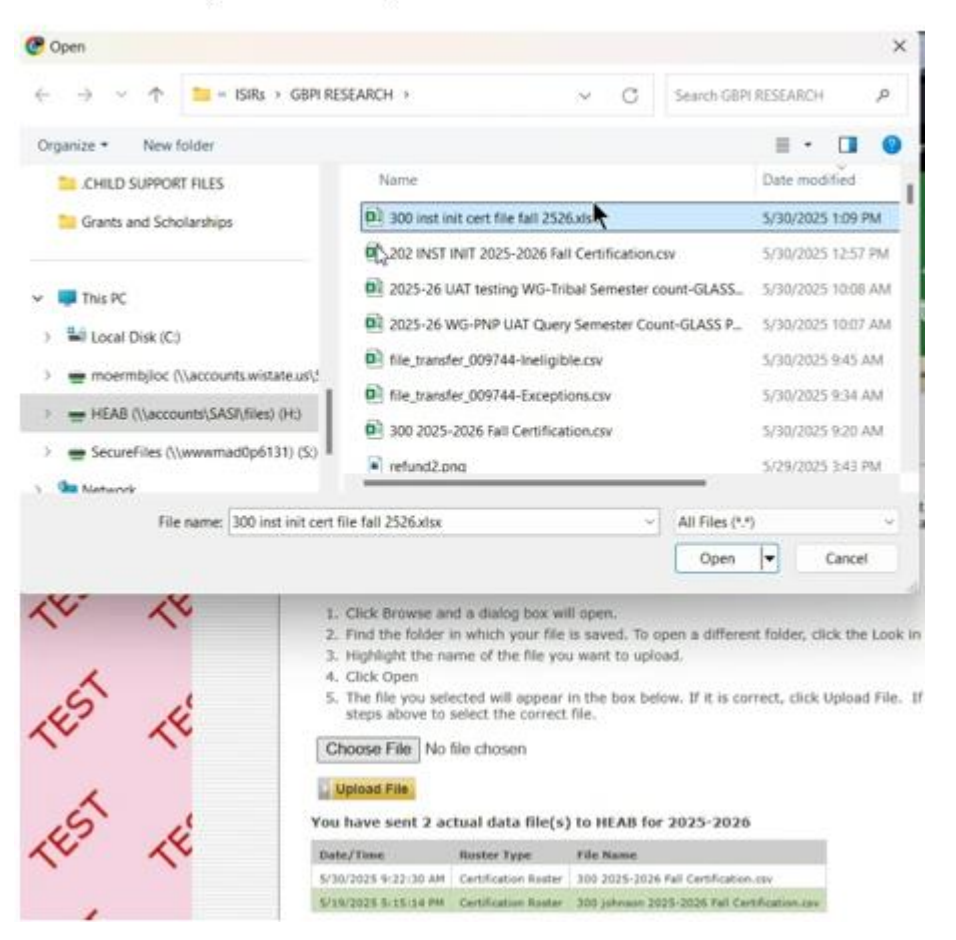

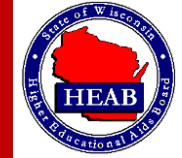

Click on Upload File

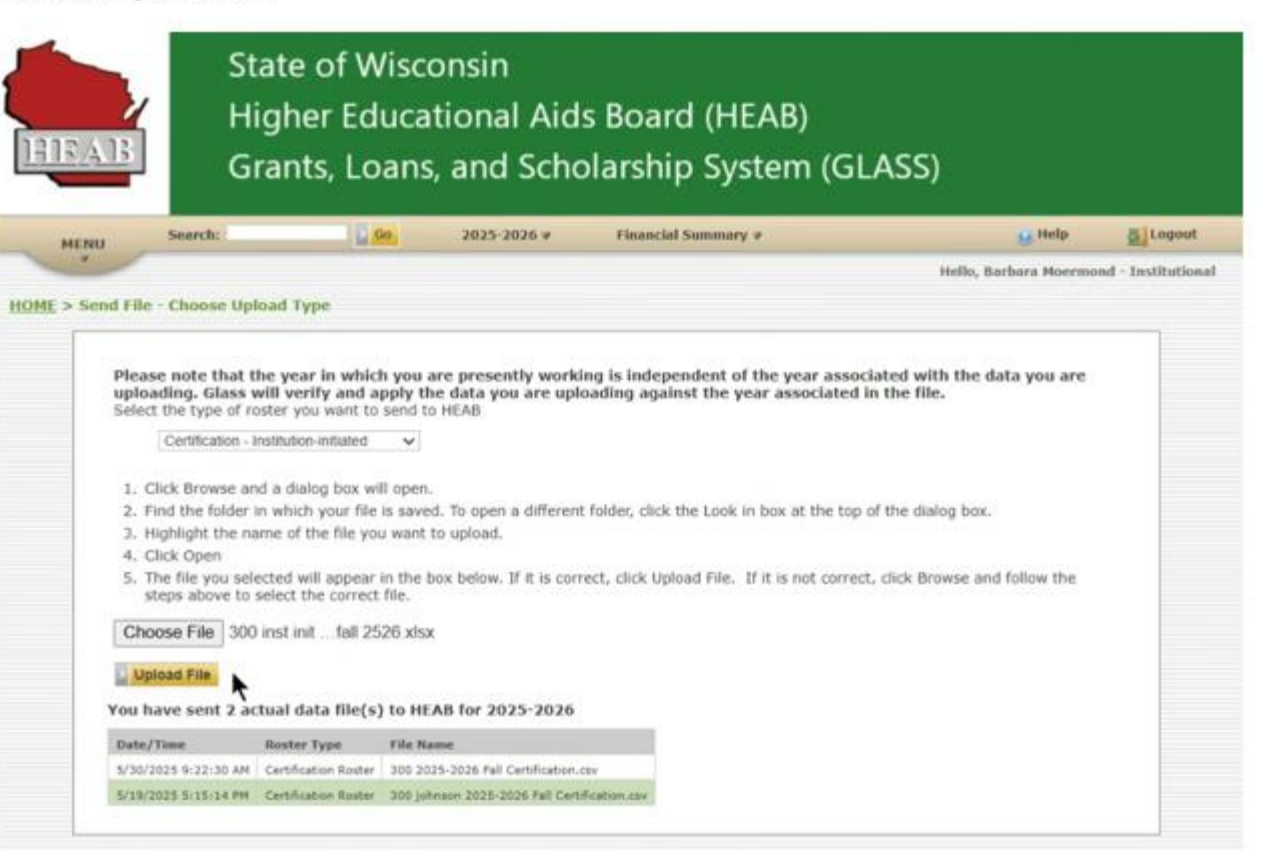

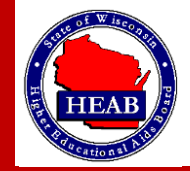

After you choose Upload File:

| <u>IEA</u>                        | B                                                                 | S'<br>H<br>G                                                | tate o<br>ighei<br>rants                                                                 | of Wi<br>r Edu<br>, Loa                            | scon<br>Icatic<br>Ins, a            | sin<br>nal <i>i</i><br>nd S | Aids<br>chol                   | Boai<br>arshi               | rd (Hl<br>ip Sys                                                                   | EAB)<br>tem       | (GLA                                    | SS)                        |              |             |                         |                |
|-----------------------------------|-------------------------------------------------------------------|-------------------------------------------------------------|------------------------------------------------------------------------------------------|----------------------------------------------------|-------------------------------------|-----------------------------|--------------------------------|-----------------------------|------------------------------------------------------------------------------------|-------------------|-----------------------------------------|----------------------------|--------------|-------------|-------------------------|----------------|
| MENU                              | Sea                                                               | rch:                                                        |                                                                                          | Go                                                 | 2                                   | 025-2026                    | i v                            | Financi                     | al Summary                                                                         | v                 |                                         |                            |              | Help        | <u>e</u>                | Logout         |
| E > Sen                           | d File - Che                                                      | ose Ur                                                      | load Type                                                                                | > Send                                             | File - Cor                          | firm File                   | Format                         |                             |                                                                                    |                   |                                         | He                         | llo, Barbara | Moer        | nond - In               | stitutional    |
| Confirm<br>As<br>Academic<br>Year | e file forma<br>a precautio<br>File Format<br>Term<br>Description | at look<br>n, you a<br><u>&amp; Proce</u><br>School<br>Code | correct?<br>re require<br>ss 2 Can<br>School<br>Name                                     | d to confi<br>cel File<br>Program<br>Short<br>Name | Irm the fil                         | e formal<br>Last<br>Name    | t of the file<br>First<br>Name | e you jus<br>Niddle<br>Name | t uploaded.<br>Date of<br>Birth                                                    | Campus<br>Student | e first 25 rec<br>Certification<br>Code | ords will<br>New<br>Amount | be displaye  | sap         | Certified               | Terms          |
|                                   |                                                                   |                                                             |                                                                                          |                                                    |                                     |                             |                                |                             |                                                                                    | 10                |                                         |                            |              |             | SAI                     | Disburse       |
| 2025-<br>2026                     | Fall                                                              | 9744                                                        | FOX<br>VALLEY<br>TECHNICAL<br>COLLEGE                                                    | WG-TC                                              | 391296608                           | Abel                        | Alexa                          | н                           | 6/22/2007<br>12:00:00<br>AM                                                        |                   | a                                       |                            | r            | Y           | -1500                   | Disburse       |
| 2025-<br>2026<br>2025-<br>2026    | Fell<br>Fell                                                      | 9744<br>9744                                                | FOX<br>VALLEY<br>TECHNICAL<br>COLLEGE<br>FOX<br>VALLEY<br>TECHNICAL<br>COLLEGE           | WG-TC                                              | 391296608<br>393156851              | Abel                        | Alexa<br>Hope                  | Е                           | 6/22/2007<br>12:00:00<br>AM<br>5/8/1996<br>12:00:00<br>AM                          | 10                | a                                       |                            | r<br>r       | Y<br>n      | -1500<br>-1500          | to<br>Disburse |
| 1025-<br>1026<br>1025-<br>1026    | Fol<br>Fol                                                        | 9744<br>9744<br>9744                                        | FOX<br>VALLEY<br>TECHNICAL<br>COLLEGE<br>FOX<br>VALLEY<br>TECHNICAL<br>COLLEGE<br>FOXLEY | WG-TC<br>WG-TC<br>WG-TC                            | 391296608<br>393156851<br>398276874 | Abel<br>Abel<br>Adams       | Alexa<br>Hope<br>Cole          | н<br>с<br>ј                 | 6/22/2007<br>12:00100<br>5/8/1996<br>12:00:00<br>AM<br>10/5/2006<br>12:00:00<br>AM |                   | •                                       |                            | F<br>F       | Y<br>n<br>Y | -1500<br>-1500<br>-1500 | Disburse       |

Click on Confirm Format and Process

When it completes it, go back to main menu.

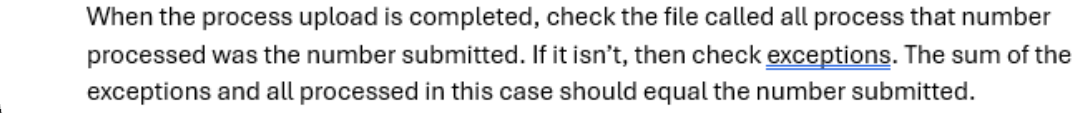

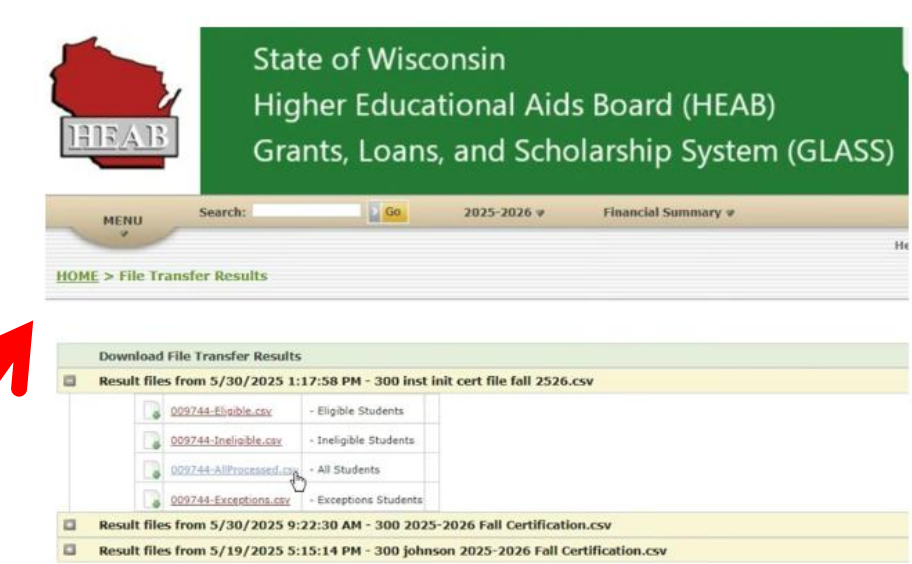

Downloads are in CSV format. CSV files are recognized by most spreadsheet programs, including Microsoft Excel TM.

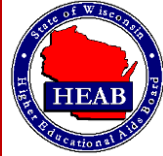

# (C-O) Online

# Certification

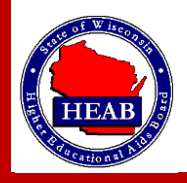

## (CO) Certification – Online - Step 1

#### Click on *Rosters* (shown below):

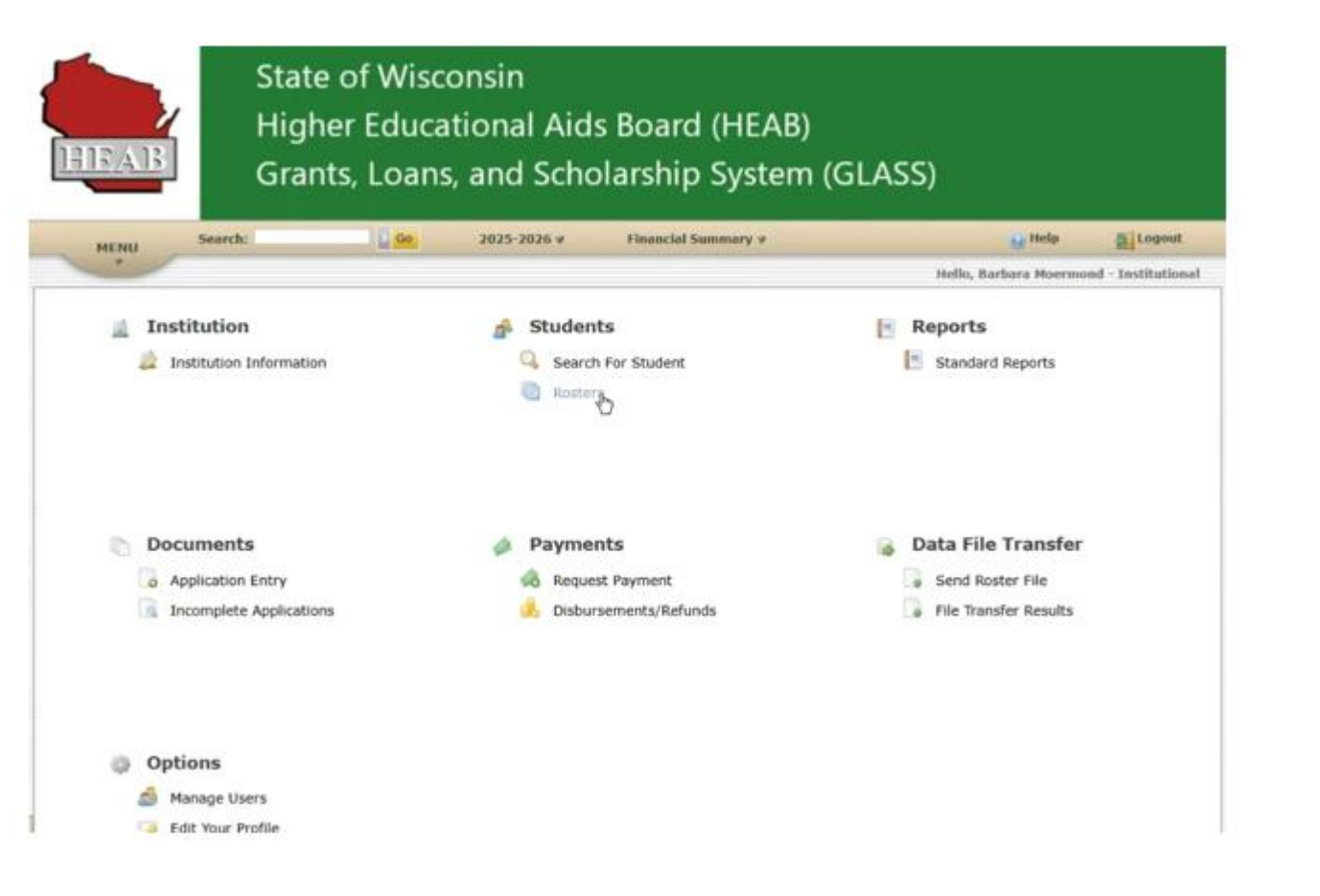

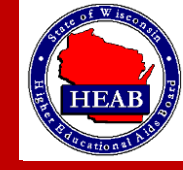

21

## (CO) Certification – Online - Step 2

#### You are currently working with the 2025-2026 Academic Year.

There is action you must take for the rosters in the Certification Rosters section. The rosters in the Informational Rosters section are for reference and reporting purposes.

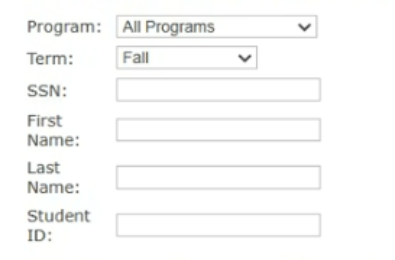

#### **Certification Rosters - Action Required**

|   |                 | View<br>and<br>Print<br>(PDF) | Certify<br>Online | Download<br>File (CSV) |
|---|-----------------|-------------------------------|-------------------|------------------------|
| 0 | Certification   | PDF                           | Online            | Download               |
|   | Credits and GPA | PDF                           | Online            | Download               |

#### **Informational Rosters**

|   |                        | View<br>and<br>Print<br>(PDF) | View<br>Online | Download<br>File (CSV) |
|---|------------------------|-------------------------------|----------------|------------------------|
| • | Offered Roster         | PDF                           | <u>Online</u>  | Download               |
| 0 | Offered and Certified  | PDF                           | <u>Online</u>  | Download               |
| в | Certified and Not Paid | PDF                           | <u>Online</u>  | Download               |
| 0 | Paid                   | PDF                           | Online         | Download               |
| 0 | Refund Due             | PDF                           | Online         | Download               |

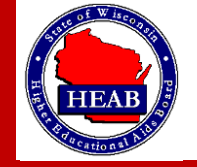

When you click on certify online you will see the screen below

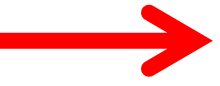

## (CO) Certification – Online - Step 3 – Option A

HOME > Roster Selection > Roster

| Program: All Programs<br>Academic Year: 2025-2026<br>Term: Fall<br>Previous Page 1 V Next (expand all) (contract all)       | Campus:        | FOX VALLEY TECHNICAL COLLEGE |  |
|----------------------------------------------------------------------------------------------------|----------------|------------------------------|--|
| Academic Year: 2025-2026<br>Term: Fall<br>Previous Page 1 V Next (expand all) (contract all)<br>( SSN ) Student Name (Fall) | Program:       | All Programs                 |  |
| Term: Fall Previous Page 1 → Next (expand all) (contract all) (                                                             | Academic Year: | 2025-2026                    |  |
| Previous Page 1 V Next (expand all) (contract all)                                                                          | Term:          | Fall                         |  |
|                                                                                                    |                |                              |  |

#### Click on expand all

For <u>each individual</u>, enter a certification code. If you are doing multiples, you don't need to save individually, you can save all at the end.

| ME > Roster Selection > Ro                                                                                                    | oster          |                                  |                        |                                                     |   |                |   |        |
|----------------------------------------------------------------------------------------------------|----------------|----------------------------------|------------------------|-----------------------------------------------------|---|----------------|---|--------|
| oster: Certification<br>ampus: FOX VALLEY TE<br>rogram: All Programs<br>cademic Year: 2025-2026<br>erm: Fall<br>revious Page 1 V Next (ex | CHNICAL COLLEG | E<br>t.all)                      |                        |                                                     |   |                |   |        |
| SSN j Stude                                                                                                    | nt Name        |                                  | Fall)                  |                                                     |   |                |   | (view) |
| Enrollment Status:<br>Full-time                                                                                                    | SAP:<br>Yes V  | 5AI Ca<br>-59<br>Inv Term Amount | Term Award<br>\$876.00 | Terms To Disburse:<br>«Choose One»<br>Paid<br>50.00 | × | Type of Leave: | * |        |
| CSSN Studen                                                                                                    | t Name         |                                  | Fall)                  |                                                     |   |                |   | (view) |
| Enrollment Status:<br>Full-time                                                                                                    | SAP:<br>Yes 🗸  | SAI Ca<br>-1500                  | mpus ID:               | Terms To Disburse:<br>Choose One>                   | v | Type of Leave: | * |        |
| Status Certification Code                                                                                                    | s Program Ne   | w Term Amount                    | Term Award             | Paid                                                |   |                |   |        |
| Save                                                                                                    | 172            |                                  |                        |                                                     |   |                |   |        |

Then it will save everything and then those students will drop off the online certification list because they are certified.

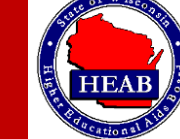

Alternatively you can do this at the edit student level for roster selection

## (CO) Certification – Online - Step 3 – Option B

| C ( SSN        | Student Name                                | (Fall |
|----------------|---------------------------------------------|-------|
| C (SSN         | ) Student Name                              | (Fall |
| Previous Page  | 1 ✓ <u>Next (expand all)</u> (contract all) | ).    |
| Term:          | Fall                                        |       |
| Academic Year: | 2025-2026                                   |       |
| Program:       | All Programs                                |       |
| Campus:        | FOX VALLEY TECHNICAL COLLEGE                |       |
| Roster:        | Certification                               |       |

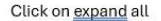

For <u>each individual</u>, enter a certification code. If you are doing multiples, you don't need to save individually, you can save all at the end.

| npus:<br>gram:<br>demic Yei<br>n: | Certificatio<br>FOX VALLE<br>All Program<br>ar: 2025-2026<br>Fall | in<br>Y TECHNICAL COL<br>Is | LEGE        |                      |                    |   |                                |        |
|-----------------------------------|-------------------------------------------------------------------|-----------------------------|-------------|----------------------|--------------------|---|--------------------------------|--------|
| vious P                           | age 1 v Next                                                      | (exc) (con<br>ident Name    | tract.all)  | (Fall)               |                    |   |                                | (view) |
| Enrolime<br>Full-time             | ent Status:                                                       | SAP:<br>Yes v               | SAI<br>-59  | Campus ID:           | Terms To Disburse: | × | Type of Leave:<br>+Choose One> | - 1/   |
| Support States                    |                                                                   | P WO.TC                     |             | \$876.00             | \$5.00             |   |                                |        |
| ()<br>Save                        | Cu Stud                                                           | ent Name                    |             |                      | 1000               |   |                                | -      |
| ()<br>Save<br>( S                 | SN Stud                                                           | ent Name                    |             | (Fail)               |                    |   |                                | (siew) |
| ()<br>Save<br>( S<br>Enrolime     | SN Stud                                                           | ent Name                    | SAI<br>1500 | (Fall)<br>Campus ID: | Terms To Disburse: | × | Type of Leave:<br>-Choose One- | (xiew) |

Then it will save everything and then those students will drop off the online certification list because they are certified.

Alternatively you can do this at the edit student level for roster selection

Click on View for the student you want to certify, and you will see the page below .

| )de                                                                                                    |             |                |       | Hello,          |           |
|----------------------------------------------------------------------------------------------------|-------------|----------------|-------|-----------------|-----------|
| yde                                                                                                    |             |                |       |                 |           |
| )<br>de                                                                                                    |             |                |       |                 |           |
| ode                                                                                                    |             |                |       |                 |           |
| nde and                                                                                                    |             |                |       |                 |           |
| ode                                                                                                    |             |                |       |                 |           |
| ode                                                                                                    |             |                |       |                 |           |
| ode                                                                                                    |             |                |       |                 | DOB: 9/6/ |
| ode                                                                                                    |             |                |       |                 |           |
| ode                                                                                                    |             |                |       |                 |           |
| ode                                                                                                    |             |                |       |                 |           |
| ode                                                                                                    |             |                |       |                 |           |
|                                                                                                    |             |                |       |                 |           |
|                                                                                                    |             |                |       |                 |           |
|                                                                                                    |             |                |       |                 |           |
|                                                                                                    |             |                |       |                 |           |
| to Date                                                                                                    |             |                |       |                 |           |
| \$0.00                                                                                                    |             |                |       |                 |           |
| and and a second second s |             |                |       |                 |           |
| \$0.00                                                                                                    |             |                |       |                 |           |
| \$0.00                                                                                                    |             |                |       |                 |           |
| \$0.00                                                                                                    |             |                |       |                 |           |
| \$0.00                                                                                                    | Dishurse Tv | when of Leaves | Nursi | ing Degree Prog | am'       |
| <b>i to D</b><br>\$0.00                                                                                                    | late        | ate            | ate   | ate             | ate       |

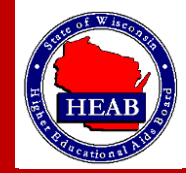